### Boş veya beyaz sayfalar

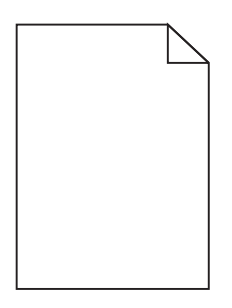

| İşlem                                                                                                    | Evet                                               | Hayır          |
|----------------------------------------------------------------------------------------------------|----------------------------------------------------|----------------|
| <ul> <li>Adım 1</li> <li>a Görüntüleme kitini çıkarın ve sonra geri takın.</li> <li>b Yazdırma işini tekrar gönderin.</li> <li>Yazıcı boş veya beyaz sayfa yazdırmaya devam ediyor mu?</li> </ul> | 2 adıma gidin.                                     | Sorun çözüldü. |
| <b>Adım 2</b><br>Renkli veya siyah görüntüleme kitini değiştirin ve yazdırma işini yeniden<br>gönderin.<br>Yazıcı boş veya beyaz sayfa yazdırmaya devam ediyor mu?                                | Temas Noktaları <u>müşteri</u><br><u>desteği</u> . | Sorun çözüldü. |

# Koyu baskı

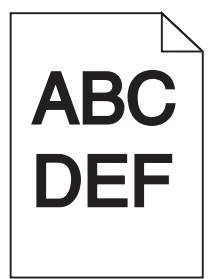

| İşlem                                                                                                    | Evet           | Hayır          |
|----------------------------------------------------------------------------------------------------|----------------|----------------|
| Adım 1                                                                                                    | 2 adıma gidin. | Sorun çözüldü. |
| <ul> <li>a Kontrol panelindeki Kalite menüsünden Renk Ayarı'nı seçin.</li> <li>b Yazdırma isini tekrar gönderin.</li> </ul> |                |                |
|                                                                                                    |                |                |
| Baskı hala çok koyu mu?                                                                                                    |                |                |

Sayfa 2 / 15

| İşle                        | em                                                                                                    | Evet                                                            | Hayır          |
|-----------------------------|----------------------------------------------------------------------------------------------------|-----------------------------------------------------------------|----------------|
| Ad<br>a<br>b                | <b>ım 2</b><br>İşletim sisteminize bağlı olarak, toner koyuluğunu Yazdırma Tercihleri veya<br>Yazdır iletişim kutusundan azaltın.<br><b>Not:</b> Bu ayarları yazıcı kontrol panelinden de değiştirebilirsiniz.<br>Yazdırma işini tekrar gönderin.                                                                                             | 3 adıma gidin.                                                  | Sorun çözüldü. |
| Ba                          | skı hala çok koyu mu?                                                                                                    |                                                                 |                |
| Ad<br>a<br>b<br>Ba          | <b>im 3</b><br>İşletim sisteminize bağlı olarak, kağıt türünü, dokusunu ve ağırlığını<br>Yazdırma Tercihleri veya Yazdır iletişim kutusundan belirleyin.<br><b>Notlar:</b><br>• Ayarın tepsiye yüklü kağıtla aynı olduğundan emin olun.<br>• Bu ayarları yazıcı kontrol panelinden de değiştirebilirsiniz.<br>Yazdırma işini tekrar gönderin. | 4 adıma gidin.                                                  | Sorun çözüldü. |
| <b>Ad</b><br>Ka<br>Do       | <b>ım 4</b><br>ğıdın dokulu veya sert yüzeyli olmadığından emin olun.<br>kulu veya sert yüzeyli kağıda mı yazdırıyorsunuz?                                                                                                    | Yazdırdığınız kağıtla<br>eşleşen doku ayarlarını<br>değiştirin. | 5 adıma gidin. |
| Ad<br>a<br>b<br>Ba          | <b>ım 5</b><br>Yeni bir paketten kağıt yükleyin.<br><b>Not:</b> Kağıt yüksek nem nedeniyle nemi emiyor. Kağıdı kullanmaya hazır<br>olana kadar orijinal paketinde saklayın.<br>Yazdırma işini tekrar gönderin.<br>skı hala çok koyu mu?                                                                                                    | 6 adıma gidin.                                                  | Sorun çözüldü. |
| <b>Ad</b><br>Re<br>gö<br>Ba | <b>ım 6</b><br>nkli veya siyah görüntüleme kitini değiştirin ve yazdırma işini yeniden<br>nderin.<br>skı hala çok koyu mu?                                                                                                    | Temas Noktaları <u>müşteri</u><br><u>desteği</u> .              | Sorun çözüldü. |

# Hayalet resimler

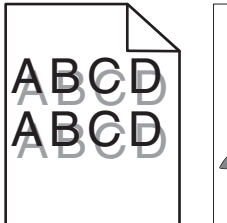

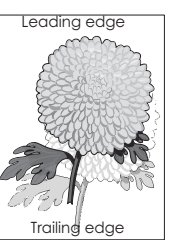

Sayfa 3 / 15

| İşlem                                                                                                    | Evet                                               | Hayır          |
|----------------------------------------------------------------------------------------------------|----------------------------------------------------|----------------|
| <ul> <li>Adım 1</li> <li>a Tepsiye doğru türde ve ağırlıkta kağıt yükleyin.</li> <li>b Yazdırma işini tekrar gönderin.</li> <li>Baskılarda hala hayalet resimler beliriyor mu?</li> </ul>                                                                                                    | 2 adıma gidin.                                     | Sorun çözüldü. |
| <ul> <li>Adım 2</li> <li>a İşletim sisteminize bağlı olarak, kağıt türünü ve ağırlığını Yazdırma Tercihleri veya Yazdır iletişim kutusundan belirtin.</li> <li>Notlar: <ul> <li>Ayarın tepsiye yüklü kağıtla aynı olduğundan emin olun.</li> <li>Bu ayarları yazıcı kontrol panelinden de değiştirebilirsiniz.</li> </ul> </li> <li>b Yazdırma işini tekrar gönderin.</li> </ul> | 3 adıma gidin.                                     | Sorun çözüldü. |
| <b>Adım 3</b><br>Renkli veya siyah görüntüleme kitini değiştirin ve yazdırma işini yeniden<br>gönderin.<br>Baskılarda hala hayalet resimler beliriyor mu?                                                                                                    | Temas Noktaları <u>müşteri</u><br><u>desteği</u> . | Sorun çözüldü. |

# Baskılarda gri artalan

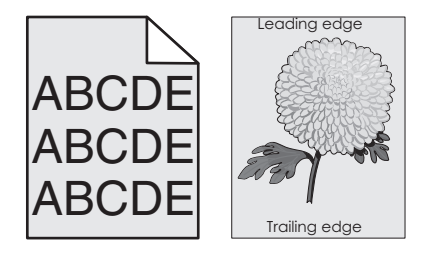

| İşlem                                                                                                    | Evet           | Hayır          |
|----------------------------------------------------------------------------------------------------|----------------|----------------|
| Adım 1                                                                                                    | 2 adıma gidin. | Sorun çözüldü. |
| <ul> <li><b>a</b> İşletim sisteminize bağlı olarak, toner koyuluğunu Yazdırma Tercihleri veya<br/>Yazdır iletişim kutusundan azaltın.</li> </ul> |                |                |
| Not: Bu ayarları yazıcı kontrol panelinden de değiştirebilirsiniz.                                                                               |                |                |
| <b>b</b> Yazdırma işini tekrar gönderin.                                                                                                    |                |                |
| Baskılarda hala gri arka plan mı beliriyor?                                                                                                    |                |                |

Sayfa 4 / 15

| İşl                                                                       | em                                                                                                    | Evet                                               | Hayır          |
|---------------------------------------------------------------------------|----------------------------------------------------------------------------------------------------|----------------------------------------------------|----------------|
| <b>Adım 2</b><br><b>a</b> Görüntüleme kitini çıkarın ve sonra geri takın. |                                                                                                    | Temas Noktaları <u>müşteri</u><br><u>desteği</u> . | Sorun çözüldü. |
|                                                                           | <b>Uyarı—Hasar Tehlikesi:</b> Görüntüleme kitini 10 dakikadan daha uzun süre doğrudan ışık altında bırakmayın. Uzun süreli ışığa maruz kalması, yazdırma kalitesi sorunlarına neden olabilir. |                                                    |                |
|                                                                           | <b>Uyarı—Hasar Tehlikesi:</b> Görüntüleme kitinin altına dokunmayın. Bu<br>görüntüleme kitine zarar verebilir.                                                                                |                                                    |                |
| b                                                                         | Yazdırma işini tekrar gönderin.                                                                                                    |                                                    |                |
| Ba                                                                        | skılarda hala gri arka plan mı beliriyor?                                                                                                    |                                                    |                |

### Yatay koyu hatlar veya çizgiler

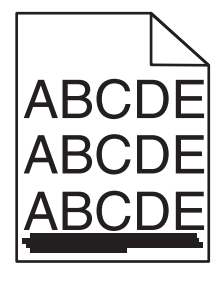

Not: Yinelenen yatay koyu çizgiler görüyorsanız "Tekrarlayan kusurlar" konusuna bakın.

| İşlem |                                                                                                    | Evet           | Hayır          |
|-------|----------------------------------------------------------------------------------------------------|----------------|----------------|
| Ac    | lım 1                                                                                                    | 2 adıma gidin. | Sorun çözüldü. |
| а     | İşletim sisteminize bağlı olarak, tepsi veya besleyiciyi Yazdırma Tercihleri<br>veya Yazdır iletişim kutusundan belirleyin.  |                |                |
| b     | Yazdırma işini tekrar gönderin.                                                                                              |                |                |
| Ba    | skılarda hala yatay koyu çizgiler mi beliriyor?                                                                              |                |                |
| Ac    | lım 2                                                                                                    | 3 adıma gidin. | Sorun çözüldü. |
| а     | İşletim sisteminize bağlı olarak, kağıt türünü ve ağırlığını Yazdırma Tercihleri veya Yazdır iletişim kutusundan belirleyin. |                |                |
|       | Notlar:                                                                                                    |                |                |
|       | <ul> <li>Ayarın tepsiye yüklü kağıtla aynı olduğundan emin olun.</li> </ul>                                                  |                |                |
|       | <ul> <li>Bu ayarları yazıcı kontrol panelinden de değiştirebilirsiniz.</li> </ul>                                            |                |                |
| b     | Yazdırma işini tekrar gönderin.                                                                                              |                |                |
| Ba    | skılarda hala yatay koyu çizgiler mi beliriyor?                                                                              |                |                |
| Ac    | lım 3                                                                                                    | 4 adıma gidin. | Sorun çözüldü. |
| а     | Yeni bir paketten kağıt yükleyin.                                                                                            |                |                |
|       | <b>Not:</b> Kağıt yüksek nem nedeniyle nemi emiyor. Kağıdı kullanana kadar orijinal paketinde saklayın.                      |                |                |
| b     | Yazdırma işini tekrar gönderin.                                                                                              |                |                |
| Ba    | skılarda hala yatay koyu çizgiler mi beliriyor?                                                                              |                |                |

Sayfa 5 / 15

| İşl                   | em                                                                                                    | Evet                                               | Hayır          |
|-----------------------|----------------------------------------------------------------------------------------------------|----------------------------------------------------|----------------|
| Ac                    | lım 4                                                                                                    | 5 adıma gidin.                                     | Sorun çözüldü. |
| a                     | Görüntüleme kitini çıkarın ve sonra geri takın.                                                                                                    |                                                    |                |
|                       | <b>Uyarı—Hasar Tehlikesi:</b> Kiti 10 dakikadan daha uzun süre doğrudan ışık<br>altında bırakmayın. Uzun süreli ışığa maruz kalması, yazdırma kalitesi<br>sorunlarına neden olabilir. |                                                    |                |
|                       | <b>Uyarı—Hasar Tehlikesi:</b> Görüntüleme kitinin altına dokunmayın. Bu<br>görüntüleme kitine zarar verebilir.                                                                        |                                                    |                |
| b                     | Yazdırma işini tekrar gönderin.                                                                                                    |                                                    |                |
| Ba                    | skılarda hala yatay koyu çizgiler mi beliriyor?                                                                                                    |                                                    |                |
| <b>Ac</b><br>Re<br>gö | <b>lım 5</b><br>nkli veya siyah görüntüleme kitini değiştirin ve yazdırma işini yeniden<br>nderin.                                                                                    | Temas Noktaları <u>müşteri</u><br><u>desteği</u> . | Sorun çözüldü. |
| Ва                    | skılarda hala yatay koyu çizgiler mi beliriyor?                                                                                                    |                                                    |                |

### Yatay beyaz çizgiler

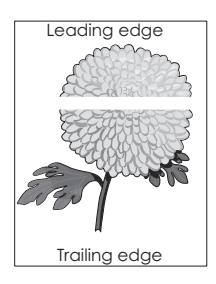

Not: Yinelenen yatay beyaz çizgiler görüyorsanız "Tekrarlayan kusurlar" konusuna bakın.

| İşlem                                                                                                    | Evet           | Hayır          |
|----------------------------------------------------------------------------------------------------|----------------|----------------|
| Adım 1                                                                                                    | 2 adıma gidin. | Sorun çözüldü. |
| <ul> <li>İşletim sisteminize bağlı olarak, kağıt türünü ve ağırlığını Yazdırma Tercihleri<br/>veya Yazdır iletişim kutusundan belirtin.</li> </ul>                                            |                |                |
| Notlar:                                                                                                    |                |                |
| <ul> <li>Ayarın tepsiye yüklü kağıtla aynı olduğundan emin olun.</li> <li>Bu ayarları yazıcı kontrol panelinden de değiştirebilirsiniz.</li> <li>b Yazdırma işini tekrar gönderin.</li> </ul> |                |                |
| Baskılarda hala yatay beyaz çizgiler mi beliriyor?                                                                                                    |                |                |
| <ul> <li>Adım 2</li> <li>a Belirtilen tepsiye veya besleyiciye önerilen kağıt türünü yükleyin.</li> <li>b Yazdırma işini tekrar gönderin.</li> </ul>                                          | 3 adıma gidin. | Sorun çözüldü. |
| Baskılarda hala yatay beyaz çizgiler mi beliriyor?                                                                                                    |                |                |

Sayfa 6 / 15

| İşl | em                                                                                                    | Evet                           | Hayır          |
|-----|----------------------------------------------------------------------------------------------------|--------------------------------|----------------|
| Ac  | lım 3                                                                                                    | 4 adıma gidin.                 | Sorun çözüldü. |
| a   | Görüntüleme kitini çıkarın ve sonra geri takın.                                                                                                    |                                |                |
|     | <b>Uyarı—Hasar Tehlikesi:</b> Görüntüleme kitini 10 dakikadan daha uzun süre doğrudan ışık altında bırakmayın. Uzun süreli ışığa maruz kalması, yazdırma kalitesi sorunlarına neden olabilir. |                                |                |
|     | <b>Uyarı—Hasar Tehlikesi:</b> Görüntüleme kitinin altına dokunmayın. Bu<br>görüntüleme kitine zarar verebilir.                                                                                |                                |                |
| b   | Yazdırma işini tekrar gönderin.                                                                                                    |                                |                |
| Ba  | ıskılarda hala yatay beyaz çizgiler mi beliriyor?                                                                                                    |                                |                |
| Ac  | lım 4                                                                                                    | Temas Noktaları <u>müşteri</u> | Sorun çözüldü. |
| Re  | nkli veya siyah görüntüleme kitini değiştirin ve yazdırma işini yeniden                                                                                                    | <u>desteği</u> .               |                |
| gö  | nderin.                                                                                                    |                                |                |
| Ba  | ıskılarda hala yatay beyaz çizgiler mi beliriyor?                                                                                                    |                                |                |

# Hatalı marjlar

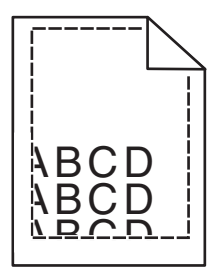

| İşlem  |                                                                                                    | Evet           | Hayır                            |
|--------|----------------------------------------------------------------------------------------------------|----------------|----------------------------------|
| Ad     | ım 1                                                                                                    | Sorun çözüldü. | 2 adıma gidin.                   |
| а      | Tepsideki kağıt kılavuzlarını yüklediğiniz kağıtlar için doğru konuma<br>kaydırın.                                  |                |                                  |
| b      | Yazdırma işini tekrar gönderin.                                                                                     |                |                                  |
| Ma     | ırjlar doğru mu?                                                                                                    |                |                                  |
| Adım 2 |                                                                                                    | Sorun çözüldü. | İrtibat <u>müşteri desteği</u> . |
| а      | İşletim sisteminize bağlı olarak, kağıt boyutunu Yazdırma Tercihleri veya<br>Yazdır iletişim kutusundan belirleyin. |                |                                  |
|        | Notlar:                                                                                                    |                |                                  |
|        | <ul> <li>Ayarın tepsiye yüklü kağıtla aynı olduğundan emin olun.</li> </ul>                                         |                |                                  |
|        | <ul> <li>Bu ayarları yazıcı kontrol panelinden de değiştirebilirsiniz.</li> </ul>                                   |                |                                  |
| b      | Yazdırma işini tekrar gönderin.                                                                                     |                |                                  |
| Ma     | ırjlar doğru mu?                                                                                                    |                |                                  |

# Titrek ve dengesiz karakterler

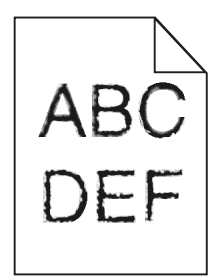

| İşlem                                                                                                    | Evet                           | Hayır          |
|----------------------------------------------------------------------------------------------------|--------------------------------|----------------|
| Adım 1                                                                                                    | 2 adıma gidin.                 | Sorun çözüldü. |
| <ul> <li>a Yazı tipi örneği listesini yazdırarak, kullanmakta olduğunuz yazı tiplerinin<br/>yazıcı tarafından desteklenip desteklenmediğini kontrol edin.</li> </ul>         |                                |                |
| 1 Kontrol panelinden şuraya gidin:                                                                                                    |                                |                |
| Ayarlar > Raporlar > Yazdır > Yazı Tiplerini Yazdır                                                                                                    |                                |                |
| 2 PCL Yazı Tipleri veya PS Yazı Tipleri'ni seçin.                                                                                                    |                                |                |
| <b>b</b> Yazdırma işini tekrar gönderin.                                                                                                    |                                |                |
| Yazdırılan öğelerde titrek veya dengesiz karakterler hala var mı?                                                                                                    |                                |                |
| Adım 2                                                                                                    | Temas Noktaları <u>müşteri</u> | Sorun çözüldü. |
| <ul> <li>a Desteklenen bir yazı tipi kullanın veya kullanmak istediğiniz yazı tipini bilgi-<br/>sayarınıza yükleyin. Daha fazla bilgi için yöneticinize başvurun.</li> </ul> | <u>desteği</u> .               |                |
| <b>b</b> Yazdırma işini tekrar gönderin.                                                                                                    |                                |                |
|                                                                                                    |                                |                |
| Yazdırılan öğelerde titrek veya dengesiz karakterler hala var mı?                                                                                                    |                                |                |

### Açık yazdırma

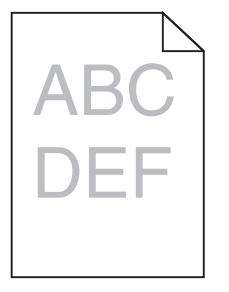

| İşlem                     |                                                     | Evet           | Hayır          |
|---------------------------|-----------------------------------------------------|----------------|----------------|
| Adım 1                    |                                                     | 2 adıma gidin. | Sorun çözüldü. |
| <b>a</b> Kontrol panelin  | deki Kalite menüsünden <b>Renk Ayarı</b> 'nı seçin. |                |                |
| <b>b</b> Yazdırma işini t | ekrar gönderin.                                     |                |                |
| Baskı hala çok silik mi?  |                                                     |                |                |

Sayfa 8 / 15

| İşlem                                                                                                    | Evet                                   | Hayır           |
|----------------------------------------------------------------------------------------------------|----------------------------------------|-----------------|
| Adım 2                                                                                                    | 3 adıma gidin.                         | Sorun çözüldü.  |
| <ul> <li>İşletim sisteminize bağlı olarak, toner koyuluğunu Yazdırma Tercihleri ve<br/>Yazdır iletişim kutusundan artırın.</li> </ul>                                                              | eya                                    |                 |
| Not: Bu ayarları yazıcı kontrol panelinden de değiştirebilirsiniz.                                                                                                    |                                        |                 |
| <b>b</b> Yazdırma işini tekrar gönderin.                                                                                                    |                                        |                 |
| Baskı hala çok silik mi?                                                                                                    |                                        |                 |
| Adım 3                                                                                                    | 4 adıma gidin.                         | Sorun çözüldü.  |
| <ul> <li>İşletim sisteminize bağlı olarak, kağıt türünü, dokusunu ve ağırlığını<br/>Yazdırma Tercihleri veya Yazdır iletişim kutusundan belirleyin.</li> </ul>                                     |                                        |                 |
| Notlar:                                                                                                    |                                        |                 |
| <ul> <li>Ayarın tepsiye yüklü kağıtla aynı olduğundan emin olun.</li> </ul>                                                                                                    |                                        |                 |
| <ul> <li>Bu ayarları yazıcı kontrol panelinden de değiştirebilirsiniz.</li> </ul>                                                                                                    |                                        |                 |
| <b>b</b> Yazdırma işini tekrar gönderin.                                                                                                    |                                        |                 |
|                                                                                                    |                                        |                 |
| Baskı hala çok silik mi?                                                                                                    |                                        |                 |
| Adım 4                                                                                                    | Yazdırdığınız kağıtla                  | 5. adıma gidin. |
| Kağıdın dokulu veya sert yüzeyli olmadığından emin olun.                                                                                                    | eşleşen doku ayarlarını<br>değiştirin. |                 |
| Dokulu veya sert yüzeyli kağıda mı yazdırıyorsunuz?                                                                                                    |                                        |                 |
| Adım 5                                                                                                    | 6 adıma gidin.                         | Sorun çözüldü.  |
| a Yeni bir paketten kağıt yükleyin.                                                                                                    |                                        |                 |
| <b>Not:</b> Kağıt yüksek nem nedeniyle nemi emiyor. Kağıdı kullanmaya hazıı<br>olana kadar orijinal paketinde saklayın.                                                                            |                                        |                 |
| <b>b</b> Yazdırma işini tekrar gönderin.                                                                                                    |                                        |                 |
| Baskı hala çok silik mi?                                                                                                    |                                        |                 |
| Adım 6                                                                                                    | Temas Noktaları <u>müşteri</u>         | Sorun çözüldü.  |
| Renkli veya siyah görüntüleme kitini değiştirin ve yazdırma işini yeniden<br>gönderin.                                                                                                    | <u>desteği</u> .                       |                 |
| <b>Uyarı—Hasar Tehlikesi:</b> Görüntüleme kitini 10 dakikadan daha uzun süre<br>doğrudan ışık altında bırakmayın. Uzun süreli ışığa maruz kalması, yazdırm<br>kalitesi sorunlarına neden olabilir. | a                                      |                 |
| Baskı hala çok silik mi?                                                                                                    |                                        |                 |

### Lekeli baskı

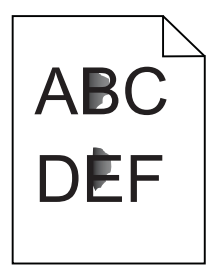

Sayfa 9 / 15

| İşlem                                                                                  | Evet                                               | Hayır          |
|----------------------------------------------------------------------------------------|----------------------------------------------------|----------------|
| Renkli veya siyah görüntüleme kitini değiştirin ve yazdırma işini yeniden<br>gönderin. | Temas Noktaları <u>müşteri</u><br><u>desteği</u> . | Sorun çözüldü. |
| Baskı hala lekeli mi?                                                                  |                                                    |                |

### Kağıt kıvrılması

| İşlem                                                                                                    | Evet                           | Hayır          |
|----------------------------------------------------------------------------------------------------|--------------------------------|----------------|
| Adım 1                                                                                                    | 2 adıma gidin.                 | Sorun çözüldü. |
| Tepsideki kağıt kılavuzlarını yüklediğiniz kağıtlar için doğru konuma kaydırın.                                                                    |                                |                |
| Kağıt hala bükülüyor mu?                                                                                                    |                                |                |
| Adım 2                                                                                                    | 3 adıma gidin.                 | Sorun çözüldü. |
| <ul> <li>İşletim sisteminize bağlı olarak, kağıt türünü ve ağırlığını Yazdırma Tercihleri<br/>veya Yazdır iletişim kutusundan belirtin.</li> </ul> |                                |                |
| Notlar:                                                                                                    |                                |                |
| <ul> <li>Ayarın tepsiye yüklü kağıtla aynı olduğundan emin olun.</li> </ul>                                                                        |                                |                |
| <ul> <li>Bu ayarları yazıcı kontrol panelinden de değiştirebilirsiniz.</li> </ul>                                                                  |                                |                |
| <b>b</b> Yazdırma işini tekrar gönderin.                                                                                                    |                                |                |
| Kağıt hala bükülüyor mu?                                                                                                    |                                |                |
| Adım 3                                                                                                    | 4 adıma gidin.                 | Sorun çözüldü. |
| a Tepsideki kağıdı çıkarın ve ters çevirin.                                                                                                    |                                |                |
| <b>b</b> Yazdırma işini tekrar gönderin.                                                                                                    |                                |                |
| Kağıt hala bükülüyor mu?                                                                                                    |                                |                |
| Adım 4                                                                                                    | Temas Noktaları <u>müşteri</u> | Sorun çözüldü. |
| <b>a</b> Yeni bir paketten kağıt yükleyin.                                                                                                    | <u>desteği</u> .               |                |
| <b>Not:</b> Kağıt yüksek nem nedeniyle nemi emiyor. Kağıdı kullanmaya hazır<br>olana kadar orijinal paketinde saklayın.                            |                                |                |
| <b>b</b> Yazdırma işini tekrar gönderin.                                                                                                    |                                |                |
| Kağıt hala bükülüyor mu?                                                                                                    |                                |                |

### kıvrılan veya bükülen yazdırma

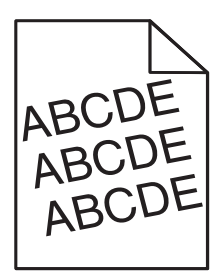

Sayfa 10 / 15

| İşle | em                                                                                                    | Evet                           | Hayır          |
|------|----------------------------------------------------------------------------------------------------|--------------------------------|----------------|
| Ad   | lım 1                                                                                                    | 2 adıma gidin.                 | Sorun çözüldü. |
| а    | Tepsideki kağıt kılavuzlarını yüklediğiniz kağıtlar için doğru konuma<br>kaydırın.                                   |                                |                |
| b    | Yazdırma işini tekrar gönderin.                                                                                      |                                |                |
| Ya:  | zdırılan hala kıvrık ya da bükük mü?                                                                                 |                                |                |
| Ad   | lım 2                                                                                                    | 3 adıma gidin.                 | Sorun çözüldü. |
| а    | Yeni bir paketten kağıt yükleyin.                                                                                    |                                |                |
|      | <b>Not:</b> Kağıt yüksek nem nedeniyle nemi emiyor. Kağıdı kullanmaya hazır olana kadar orijinal paketinde saklayın. |                                |                |
| b    | Yazdırma işini tekrar gönderin.                                                                                      |                                |                |
| Ya:  | zdırılan hala kıvrık ya da bükük mü?                                                                                 |                                |                |
| Ad   | lım 3                                                                                                    | Temas Noktaları <u>müşteri</u> | Sorun çözüldü. |
| а    | Desteklenen bir kağıda yazdırıp yazdırmadığınızı kontrol edin.                                                       | <u>desteği</u> .               |                |
| b    | Yazdırma işini tekrar gönderin.                                                                                      |                                |                |
| Ya:  | zdırılan hala kıvrık ya da bükük mü?                                                                                 |                                |                |

# Tekrarlayan kusurlar

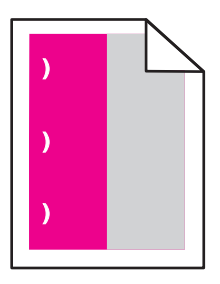

| İşlem                                                                                                    | Evet                                                                                          | Hayır             |
|----------------------------------------------------------------------------------------------------|-----------------------------------------------------------------------------------------------|-------------------|
| <ol> <li>Kusurlar arasındaki mesafeyi ölçün.</li> <li>Kusurlar arasındaki mesafe 43,9 mm (1,73 inç) veya 45,5 mm (1,79 inç) değerine eşitse kusurun görüldüğü renkli developer birimini değiştirin.</li> <li>Kusurlar arasındaki mesafe 94,2 mm (3,70 inç), 29,8 mm (1,17 inç) veya 25,1 mm (0,99 inç) değerine eşitse renkli veya siyah görüntüleme kiti birimini değiştirin.</li> <li>Kusurlar arasındaki mesafe 37,7 mm (1,48 inç), 78,5 mm (3,09 inç) veya 55,0 mm (2,17 inç) değerine eşitse aktarma modülü birimini değiştirin.</li> </ol> | Mesafeyi not edin ve<br>ardından <u>müşteri</u><br><u>desteği</u> veya servis<br>temsilciniz. | Sorun<br>çözüldü. |
| <ul> <li>Kusurlar arasındaki mesafe 95,0 mm (3,74 inç), 110 mm (4,33 inç) veya 34,6 mm (1,36 inç)<br/>değerine eşitse ısıtıcıyı değiştirin.</li> </ul>                                                                                                    |                                                                                               |                   |
| <b>2</b> Yazdırma işini tekrar gönderin.                                                                                                    |                                                                                               |                   |
| Tekrarlanan hatalar hala görünecek mi?                                                                                                    |                                                                                               |                   |

# Tamamen renkli veya siyah sayfalar

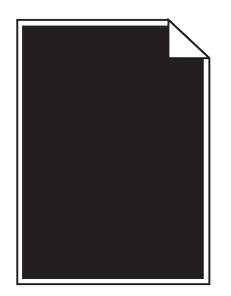

| İşlem                                                                                                    | Evet                                               | Hayır          |
|----------------------------------------------------------------------------------------------------|----------------------------------------------------|----------------|
| Adım 1                                                                                                    | 2 adıma gidin.                                     | Sorun çözüldü. |
| <b>a</b> Görüntüleme kitini çıkarın ve sonra geri takın.                                                                                                    |                                                    |                |
| <b>Uyarı—Hasar Tehlikesi:</b> Görüntüleme kitini 10 dakikadan daha uzun süre<br>doğrudan ışık altında bırakmayın. Uzun süreli ışığa maruz kalması,<br>yazdırma kalitesi sorunlarına neden olabilir. |                                                    |                |
| <b>Uyarı—Hasar Tehlikesi:</b> Görüntüleme kitinin altına dokunmayın. Bu<br>görüntüleme kitine zarar verebilir.                                                                                      |                                                    |                |
| <b>b</b> Yazdırma işini tekrar gönderin.                                                                                                    |                                                    |                |
| Yazıcı düz renk veya siyah sayfa yazdırmaya devam ediyor mu?                                                                                                    |                                                    |                |
| <b>Adım 2</b><br>Renkli veya siyah görüntüleme kitini değiştirin ve yazdırma işini yeniden<br>gönderin.                                                                                             | Temas Noktaları <u>müşteri</u><br><u>desteği</u> . | Sorun çözüldü. |
| Yazıcı düz renk veya siyah sayfa yazdırmaya devam ediyor mu?                                                                                                    |                                                    |                |

### Metin veya resim kesme

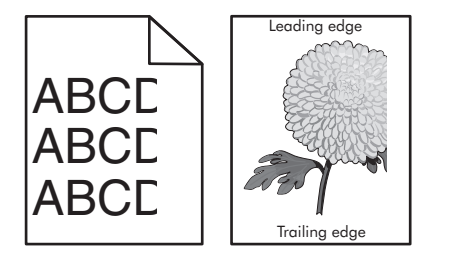

| İşlem                                                                                                    | Evet           | Hayır          |
|----------------------------------------------------------------------------------------------------|----------------|----------------|
| <ul> <li>Adım 1</li> <li>a Tepsideki kağıt kılavuzlarını yüklediğiniz kağıtlar için doğru konuma kaydırın.</li> <li>b Yazdırma işini tekrar gönderin.</li> </ul> | 2 adıma gidin. | Sorun çözüldü. |
| Sayfa veya resim hala kırpılmış mı?                                                                                                    |                |                |

Sayfa 12 / 15

| İşle | em                                                                                                    | Evet                           | Hayır          |
|------|----------------------------------------------------------------------------------------------------|--------------------------------|----------------|
| Ad   | ım 2                                                                                                    | 3 adıma gidin.                 | Sorun çözüldü. |
| а    | İşletim sisteminize bağlı olarak, kağıt boyutunu Yazdırma Tercihleri veya<br>Yazdır iletişim kutusundan belirleyin.                                                                           |                                |                |
|      | Notlar:                                                                                                    |                                |                |
|      | <ul> <li>Ayarın tepsiye yüklü kağıtla aynı olduğundan emin olun.</li> </ul>                                                                                                    |                                |                |
|      | <ul> <li>Bu ayarları yazıcı kontrol panelinden de değiştirebilirsiniz.</li> </ul>                                                                                                    |                                |                |
| b    | Yazdırma işini tekrar gönderin.                                                                                                    |                                |                |
| Sa   | yfa veya resim hala kırpılmış mı?                                                                                                    |                                |                |
| Ad   | ım 3                                                                                                    | Temas Noktaları <u>müşteri</u> | Sorun çözüldü. |
| а    | Görüntüleme kitini çıkarın ve sonra geri takın.                                                                                                    | <u>desteği</u> .               |                |
|      | <b>Uyarı—Hasar Tehlikesi:</b> Görüntüleme kitini 10 dakikadan daha uzun süre doğrudan ışık altında bırakmayın. Uzun süreli ışığa maruz kalması, yazdırma kalitesi sorunlarına neden olabilir. |                                |                |
|      | <b>Uyarı—Hasar Tehlikesi:</b> Görüntüleme kitinin altına dokunmayın. Bu görüntüleme kitine zarar verebilir.                                                                                   |                                |                |
| b    | Yazdırma işini tekrar gönderin.                                                                                                    |                                |                |
| Sa   | yfa veya resim hala kırpılmış mı?                                                                                                    |                                |                |

# Toner kolay siliniyor

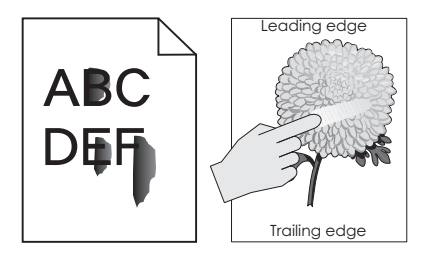

| İşlem                                                                                                    | Evet                                              | Hayır             |
|----------------------------------------------------------------------------------------------------|---------------------------------------------------|-------------------|
| 1 İşletim sisteminize bağlı olarak, kağıt türünü, dokusunu ve ağırlığını Yazdırma Tercihleri veya<br>Yazdır iletişim kutusundan belirleyin. | Temas Noktaları<br><mark>müşteri desteği</mark> . | Sorun<br>çözüldü. |
| Notlar:                                                                                                    |                                                   |                   |
| <ul> <li>Ayarın tepsiye yüklü kağıtla aynı olduğundan emin olun.</li> </ul>                                                                 |                                                   |                   |
| <ul> <li>Bu ayarları yazıcı kontrol panelinden de değiştirebilirsiniz.</li> </ul>                                                           |                                                   |                   |
| <b>2</b> Yazdırma işini tekrar gönderin.                                                                                                    |                                                   |                   |
| Toner hâlâ siliniyor mu?                                                                                                    |                                                   |                   |

# Dengesiz yazdırma yoğunluğu

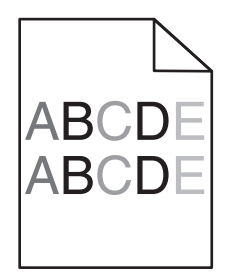

| İşlem                                                                           | Evet                             | Hayır            |
|---------------------------------------------------------------------------------|----------------------------------|------------------|
| Görüntüleme ünitesi kitini geri takın ve sonra yazdırma işini yeniden gönderin. | İrtibat <u>müşteri desteği</u> . | Sorun giderildi. |
| Yazdırma yoğunluğu eşit değil mi?                                               |                                  |                  |

### Dikey koyu hatlar veya çizgiler

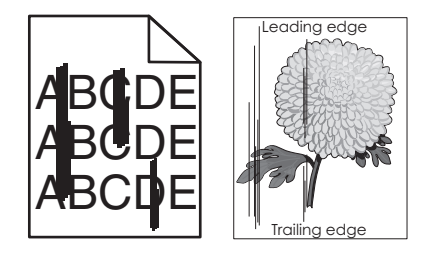

| İşlem |                                                                                                    | Evet           | Hayır          |
|-------|----------------------------------------------------------------------------------------------------|----------------|----------------|
| Ad    | l <b>ım 1</b><br>İslətim sistəminizə bağlı olarak, kağıt türünü, dokuşunu və ağırlığını                 | 2 adıma gidin. | Sorun çözüldü. |
| a     | Yazdırma Tercihleri veya Yazdır iletişim kutusundan belirleyin.                                         |                |                |
|       | Notlar:                                                                                                 |                |                |
|       | <ul> <li>Ayarın tepsiye yüklü kağıtla aynı olduğundan emin olun.</li> </ul>                             |                |                |
|       | <ul> <li>Bu ayarları yazıcı kontrol panelinden de değiştirebilirsiniz.</li> </ul>                       |                |                |
| b     | Yazdırma işini tekrar gönderin.                                                                         |                |                |
| Ba    | skılarda hala dikey koyu hatlar veya çizgiler mi beliriyor?                                             |                |                |
| Ad    | lım 2                                                                                                   | 3 adıma gidin. | Sorun çözüldü. |
| а     | Yeni bir paketten kağıt yükleyin.                                                                       |                |                |
|       | <b>Not:</b> Kağıt yüksek nem nedeniyle nemi emiyor. Kağıdı kullanana kadar orijinal paketinde saklayın. |                |                |
| b     | Yazdırma işini tekrar gönderin.                                                                         |                |                |
| Ba    | skılarda hala dikey koyu hatlar veya çizgiler mi beliriyor?                                             |                |                |

Sayfa 14 / 15

| İşlem                                                                     |                                                                                                    | Evet                           | Hayır          |
|---------------------------------------------------------------------------|----------------------------------------------------------------------------------------------------|--------------------------------|----------------|
| Adım 3                                                                    |                                                                                                    | 4 adıma gidin.                 | Sorun çözüldü. |
| a                                                                         | Görüntüleme kitini çıkarın ve sonra geri takın.                                                                                                    |                                |                |
|                                                                           | <b>Uyarı—Hasar Tehlikesi:</b> Görüntüleme kitini 10 dakikadan daha uzun süre doğrudan ışık altında bırakmayın. Uzun süreli ışığa maruz kalması, yazdırma kalitesi sorunlarına neden olabilir. |                                |                |
|                                                                           | <b>Uyarı—Hasar Tehlikesi:</b> Görüntüleme kitinin altına dokunmayın. Bu<br>görüntüleme kitine zarar verebilir.                                                                                |                                |                |
| b                                                                         | Yazdırma işini tekrar gönderin.                                                                                                    |                                |                |
| Baskılarda hala dikey koyu hatlar veya çizgiler mi beliriyor?             |                                                                                                    |                                |                |
| Adım 4                                                                    |                                                                                                    | Temas Noktaları <u>müşteri</u> | Sorun çözüldü. |
| Renkli veya siyah görüntüleme kitini değiştirin ve yazdırma işini yeniden |                                                                                                    | <u>desteği</u> .               |                |
| gönderin.                                                                 |                                                                                                    |                                |                |
| Baskılarda hala dikey koyu hatlar veya çizgiler mi beliriyor?             |                                                                                                    |                                |                |

# Dikey beyaz çizgiler

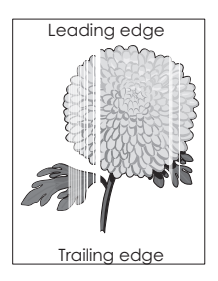

| İşlem                                                                                                    | Evet           | Hayır          |
|----------------------------------------------------------------------------------------------------|----------------|----------------|
| Adım 1                                                                                                    | 2 adıma gidin. | Sorun çözüldü. |
| <ul> <li>İşletim sisteminize bağlı olarak, kağıt türünü ve ağırlığını Yazdırma Tercihleri<br/>veya Yazdır iletişim kutusundan belirtin.</li> </ul>                                            |                |                |
| Notlar:                                                                                                    |                |                |
| <ul> <li>Ayarın tepsiye yüklü kağıtla aynı olduğundan emin olun.</li> <li>Bu ayarları yazıcı kontrol panelinden de değiştirebilirsiniz.</li> <li>b Yazdırma işini tekrar gönderin.</li> </ul> |                |                |
| Adım 2                                                                                                    | 3 adıma gidin  | Sorun cözüldü  |
| Önerilen türde bir kağıt kullanıp kullanmadığınızı kontrol edin.<br><b>a</b> Belirtilen tepsiye yeya beşleviciye önerilen kağıt türünü yükleyin.                                              |                | çozuldu.       |
| <b>b</b> Yazdırma işini tekrar gönderin.                                                                                                    |                |                |
| Baskılarda hala dikey beyaz çizgiler mi beliriyor?                                                                                                    |                |                |

Sayfa 15 / 15

| İşlem                                                                                                   |                                                                                                    | Evet                                               | Hayır          |
|----------------------------------------------------------------------------------------------------|----------------------------------------------------------------------------------------------------|----------------------------------------------------|----------------|
| Adım 3                                                                                                  |                                                                                                    | 4 adıma gidin.                                     | Sorun çözüldü. |
| a                                                                                                    | Görüntüleme kitini çıkarın ve sonra geri takın.                                                                                                    |                                                    |                |
|                                                                                                    | <b>Uyarı—Hasar Tehlikesi:</b> Görüntüleme kitini 10 dakikadan daha uzun süre<br>doğrudan ışık altında bırakmayın. Uzun süreli ışığa maruz kalması,<br>yazdırma kalitesi sorunlarına neden olabilir. |                                                    |                |
|                                                                                                    | <b>Uyarı—Hasar Tehlikesi:</b> Görüntüleme kitinin altına dokunmayın. Bu<br>görüntüleme kitine zarar verebilir.                                                                                      |                                                    |                |
| b                                                                                                    | Yazdırma işini tekrar gönderin.                                                                                                    |                                                    |                |
| Ba                                                                                                    | ıskılarda hala dikey beyaz çizgiler mi beliriyor?                                                                                                    |                                                    |                |
| <b>Adım 4</b><br>Renkli veya siyah görüntüleme kitini değiştirin ve yazdırma işini yeniden<br>gönderin. |                                                                                                    | Temas Noktaları <u>müşteri</u><br><u>desteği</u> . | Sorun çözüldü. |
| Baskılarda hala dikey beyaz çizgiler mi beliriyor?                                                      |                                                                                                    |                                                    |                |

### Müşteri destek merkezine başvurma

Müşteri destek merkezine başvurduğunuzda, karşılaştığınız sorunu, yazıcı ekranındaki mesajı ve bir çözüm bulmak için uyguladığınız sorun giderme adımlarını tanımlayabilmeniz gerekir.

Yazıcınızın model tipini ve seri numarasını bilmeniz gerekir. Daha fazla bilgi için, yazıcının arkasındaki etikete bakın. Seri numarası menü ayarları sayfasının içinde de listelenir.

Lexmark, yazdırma probleminizi çözmenize yardımcı olmak için çeşitli yöntemler sunar. <u>http://support.lexmark.com</u> adresindeki Lexmark Web sitesini ziyaret edin ve aşağıdakilerden birini seçin:

| Teknik<br>Kitaplık | Genel sorunlarınızı çözmenize yardımcı olabilecek el kitapları, destek belgeleri, sürücüler ve diğer indirmeler ile ilgili<br>kitaplığımıza göz atabilirsiniz.                                                                                                    |
|--------------------|----------------------------------------------------------------------------------------------------|
| E-posta            | Lexmark ekibine sorununuzu tanımlayan bir e-posta gönderebilirsiniz. Servis temsilcisi size yanıt verecek ve<br>sorununuzu çözmek için gereken bilgileri size sağlayacaktır.                                                                                                    |
| Canlı sohbet       | Servis Temsilcisi ile doğrudan sohbet edebilirsiniz. Bu temsilciler yazıcı sorununuzu çözmek için sizi yönlendirebilir<br>ya da sorunları gidermek, güncellemeleri yüklemek veya Lexmark ürününüzü sorunsuz bir şekilde kullanmanız için<br>gereken diğer görevleri tamamlamak üzere servis temsilcisinin İnternet aracılığıyla bilgisayarınıza uzaktan bağlana-<br>bileceği Destekli Hizmet aracılığıyla yardım sağlayabilirler. |

Ayrıca telefon desteği de bulunmaktadır. ABD'de veya Kanada'da, 1-800-539-6275 numaralı telefonu arayın. Diğer ülkeler veya bölgeler için <u>http://support.lexmark.com</u> adresini ziyaret edin.